## Icons for the talk&surf components

The icons of the active talk&surf components appear in the status area of the task bar. The status of the component can be seen from the form of the icon:

| lcon     | Description                                                               |
|----------|---------------------------------------------------------------------------|
| <b>(</b> | talk&surf 6.0 and talk&surf 6.0 monitor:                                  |
|          | Icon of the link in the start menu.                                       |
| <b>e</b> | talk&surf 6.0 monitor:                                                    |
|          | Connection to base station active. There are new messages                 |
|          | talk&surf 6.0 monitor:                                                    |
|          | Connection to base station active. There are no new messages              |
|          | talk&surf 6.0 monitor:                                                    |
|          | Connection to base station inactive. There are new messages               |
| 8        | talk&surf 6.0 monitor:                                                    |
|          | Connection to base station inactive. There are no new messages            |
| 語        | Connection wizard                                                         |
|          | USB connection has been deactivated. Data transfer via the wireless mode. |
| X        | Connection wizard                                                         |
|          | Wireless mode has been deactivated. Data transfer via the USB cable.      |
| 000      | Dialler Blocker                                                           |
|          | Protection against diallers activated.                                    |
| 0190     | Dialler Blocker                                                           |
|          | Protection against diallers deactivated.                                  |